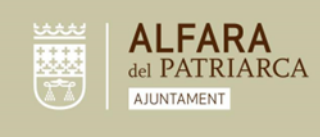

## INSTRUCCIONES ALTA GIMNASIO MUNICIPAL ALFARA DEL PATRIARCA.

La inscripción al gimnasio municipal se realiza en los siguientes pasos:

- 1. Acceso a la web de inscripción mediante este enlace.
- 2. Alta en línea:
  - a. Si ya está registrada/o deberá indicar "IR A LOGIN"
  - b. Si no está registrado/a, deberá entrar en "REGISTRAR". Una vez realizado el proceso de alta en línea, deberá volver a la misma pantalla y entrar en "IR A LOGIN

Benvingut al procés d'alta en línia Podràs triar entre les diferents opcions disponibles i confirmar a través de l'assistent la quota escollida. Completa ara el procés per contractar la teva quota en línia! ENCARA NO SÓC SOCI REGISTRAR HE ESTAT SOCI IRA LOGIN

\*Si nunca tuvo usuario, contacte con el centro para que le proporcionen uno.

3. Alta online socio/a.

A. Alta de cuota. Lee detenidamente la información y accede en CONTINUAR CON EL ALTA.

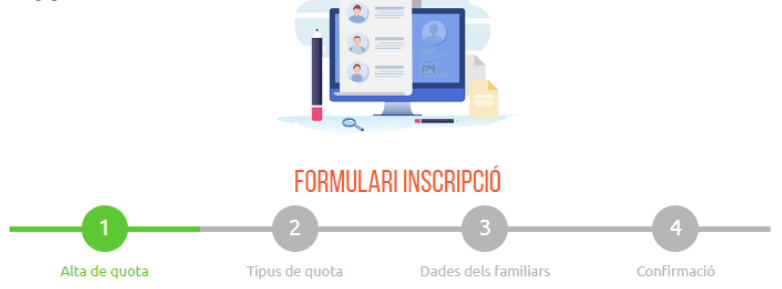

Benvingut al procés d'alta en línia

Podràs triar entre les diferents opcions disponibles i confirmar a través de l'assistent la quota escollida.

Completa ara el procés per contractar la teva quota en línia!

CONTINUAR AMB L'ALTA

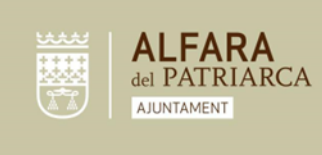

Plaça San Juan de Ribera 4 Alfara del Patriarca 46115 Valencia C.I.F. P-4602500C Telf. [+34] 961 391 946 Fax [+34] 961 395 661

info@alfaradelpatriarca.es www.alfaradelpatriarca.es

- B. Tipo de cuota:
  - Ι. Indica la fecha de alta:

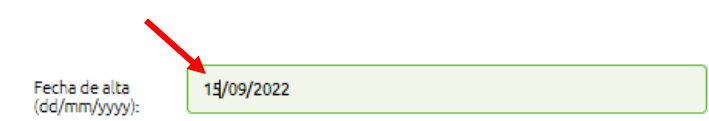

Importante: Indica la fecha exacta de alta. En caso de realizar el alta a principio de temporada, la fecha será 15/09/2023. Antes de esta fecha no habrá servicio, es importante indicar este día como fecha de alta.

Π. Indica el tipo de abono:

| Cuota<br>MUSCULACIÓ MENSUAL                                                                                                    |                                                                        | In                             | nporte                | Matrícula                            |                 | N°<br>Personas |        | Información<br>adicional             |
|----------------------------------------------------------------------------------------------------|------------------------------------------------------------------------|--------------------------------|-----------------------|--------------------------------------|-----------------|----------------|--------|--------------------------------------|
|                                                                                                    |                                                                        | 22                             | 2.00                  |                                      |                 |                |        |                                      |
| MUSCULACIÓ TRIMESTRAL                                                                                                    |                                                                        | 58.00                          |                       | 0.00                                 |                 | 1              |        |                                      |
| MUSCULACIÓ MENSUAL AMB<br>DESCOMPTE                                                                                                   |                                                                        | 15                             | 17.60                 |                                      | 0.00            |                |        |                                      |
| MULTIACTIVIT                                                                                                    | ATS                                                                    |                                |                       |                                      |                 |                |        |                                      |
| Cuota                                                                                                    |                                                                        | Importe                        | Matr                  | ícula                                | Nº Personas Inl |                | i Inf  | ormación adiciona                    |
| MENSUAL                                                                                                    |                                                                        | 22.00                          | 0.00                  |                                      | 1               |                |        |                                      |
| TRIMESTRAL                                                                                                    |                                                                        | 58.00                          | 0.00                  |                                      | 1               |                |        |                                      |
| MENSUAL AMB DESC                                                                                                    | COMPTE                                                                 | 17.60 0.00                     |                       |                                      | 1               |                |        |                                      |
| PACK COMPLE                                                                                                    | т                                                                      |                                |                       |                                      |                 |                |        |                                      |
| PACK COMPLE                                                                                                    | T<br>Importe                                                           | Matríc                         | ula                   | Nº Per                               | rsona           | 15 I           | nform  | ación adicional                      |
| PACK COMPLE<br>Cuota<br>TRIMESTRAL                                                                                                    | T<br>Importe<br>68.50                                                  | Matric                         | ula                   | Nº Per                               | rsona           | ıs I           | nform  | ación adicional                      |
| PACK COMPLE<br>Cuota<br>TRIMESTRAL<br>TEMPORADA                                                                                       | T<br>Importe<br>68.50<br>196.00                                        | Matric<br>0.00<br>0.00         | ula                   | Nº Per<br>1                          | rsona           | 15 I           | nform  | ación adicional                      |
| PACK COMPLE<br>Cuota<br>TRIMESTRAL<br>TEMPORADA<br>1/2 TEMPORADA                                                                      | T<br>Importe<br>68.50<br>198.00<br>110.00                              | Matríc<br>0.00<br>0.00<br>0.00 | ula                   | Nº Per<br>1<br>1<br>1                | rsona           | ıs I           | nform  | ación adicional                      |
| PACK COMPLE<br>Cuota<br>TRIMESTRAL<br>TEMPORADA<br>1/2 TEMPORADA<br>TERCERA EDAT                                                      | T<br>Importe<br>68.50<br>196.00<br>110.00                              | Matric<br>0.00<br>0.00<br>0.00 | ula                   | Nº Per<br>1<br>1                     | rsona           | ıs I           | nform  | ación adicional                      |
| PACK COMPLE<br>Cuota<br>TRIMESTRAL<br>TEMPORADA<br>1/2 TEMPORADA<br>TERCERA EDAT<br>Cuota                                             | T<br>Importe<br>68.50<br>196.00<br>110.00<br>T<br>Importe              | Matric<br>0.00<br>0.00<br>0.00 | atrícula              | Nº Per<br>1<br>1<br>1                | rsona           | onas           | Infor  | ación adicional                      |
| PACK COMPLE<br>Cuota<br>TRIMESTRAL<br>TEMPORADA<br>1/2 TEMPORADA<br>1/2 TEMPORADA<br><b>TERCERA EDAT</b><br>Cuota<br>ANUAL TERCERA ED | T<br>Importe<br>68.50<br>198.00<br>110.00<br>T<br>T<br>Impi<br>AT 15.0 |                                | ula<br>atrícula       | Nº Per<br>1<br>1<br>1<br>1<br>1      | Pers            | onas           | Inform | ación adicional<br>rmación adicional |
| PACK COMPLE<br>Cuota<br>TRIMESTRAL<br>TEMPORADA<br>1/2 TEMPORADA<br>TERCERA EDAT<br>Cuota<br>ANUAL TERCERA ED<br>MATINS               | T Importe<br>68.50<br>198.00<br>110.00<br>T<br>Impi<br>AT 15.0         |                                | ula<br>atrícula<br>00 | № Per<br>1<br>1<br>1<br>1<br>1<br>1  | ' Pers          | is             | Inform | ación adicional<br>rmación adicional |
| PACK COMPLE<br>Cuota<br>TRIMESTRAL<br>TEMPORADA<br>1/2 TEMPORADA<br>TERCERA EDAT<br>Cuota<br>ANUAL TERCERA ED<br>MATINS               | T Importe<br>68.50<br>198.00<br>110.00<br>T<br>T<br>Impi<br>AT 15.0    |                                | ula<br>atrícula       | N° Per<br>1<br>1<br>1<br>1<br>1<br>1 | ' Pers          | onas           | Inform | ación adicional<br>rmación adicional |

## Importante:

El prorrateo de la primera cuota será automático. •

MATINS MENSUAL SALA 17.60 0.00 1 MATINS MENSUAL ACTIVITATS 17.60 0.00

Las opciones con descuento son para personas jubiladas y • pensionistas, jóvenes de menos de 18 años, familias numerosas y miembros de clubs locales. Si escoge esta opción,

1

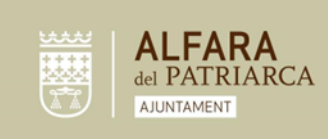

recibirá un correo electrónico con la documentación a aportar para confirmar su inscripción.

 III. Indica el número de cuenta en el que quiere que se le realice la domiciliación de la cuota:

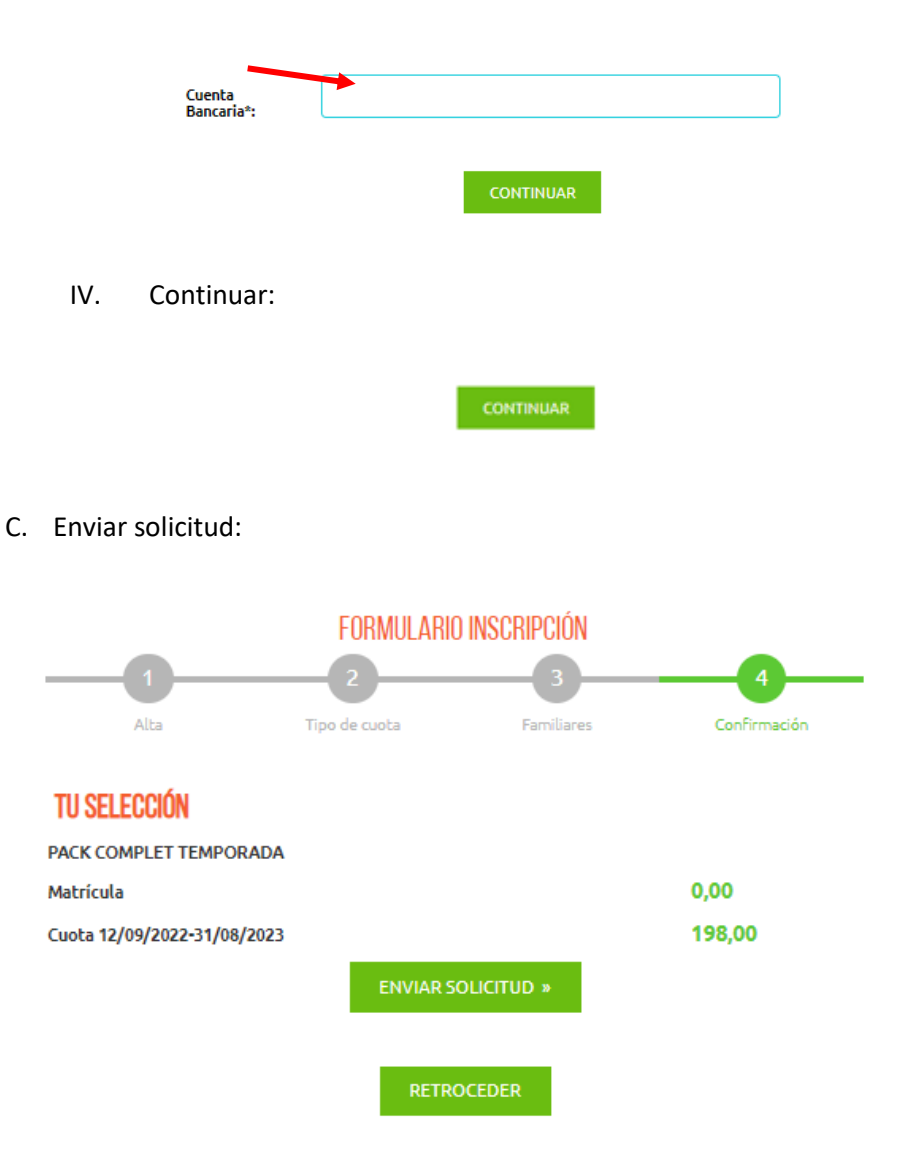

Esperamos que este documento haya sido aclaratorio para usted. En caso de tener cualquier duda, el alta se puede realizar en el gimnasio municipal con la ayuda del personal del centro.

Servicio Municipal de Deportes

Ayuntamiento de Alfara del Patriarca.